## 【2回目】 送受信設定変更マニュアル ~Becky!設定変更方法~

この設定方法は Ver.2 を対象としています。

## 1. Becky!を起動します。

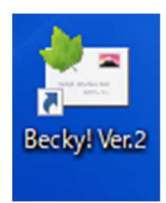

2. 【受信トレイ】画面が表示されます。画面左上の[ツール(]タブをクリックします。

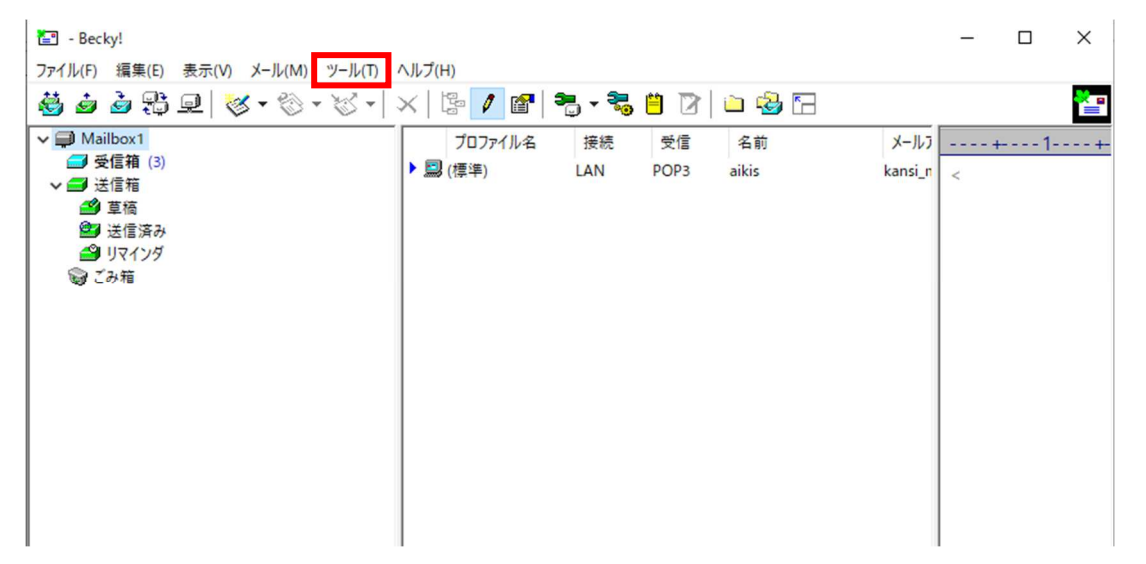

3. [メールボックスの設定(M)...]タブをクリックします。

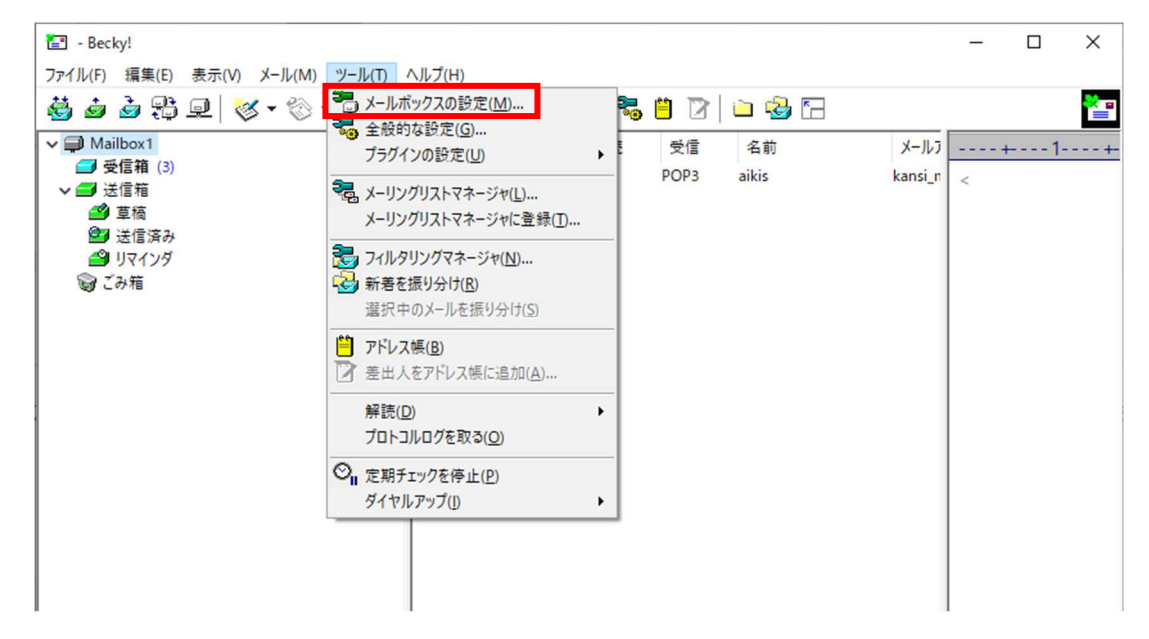

## 4. 【基本設定】画面が表示されます。

- 「POP3サーバー(受信)」、「SMTPサーバー(送信)(S):」に (mail.aikis.or.jp)を入力してください。
- ②「POP3S」、「OP25B」、「SMTPS」にチェック図を入れてください。
- ③「ユーザーID(U):」にメールアドレスを入力してください。

※すでにメールアドレスを入力している場合は、④に進んでください。

④ [詳細]をクリックします。

| 0 | の設定                                                                                                    | ×                                                                                                    |
|---|----------------------------------------------------------------------------------------------------|----------------------------------------------------------------------------------------------------|
|   | メールボックス名(X): 【***** (4) 21 21 22 23 24 25 25 25 25 25 25 25 25 25 25 25 25 25                                                                                                    | n                                                                                                    |
| 1 | 基本設定 接続 X-ル作成 受信 詳細                                                                                                    |                                                                                                    |
|   | 個人情報        名前(N):     *****       メールアドレス(A):     *********                                                                                                    | ※ 変更後                                                                                                    |
|   | サーバー情報                                                                                                    | サーバー情報                                                                                                    |
|   | マロアゴル(1):     マロアゴル(1):     マロ     マロ     マロ     マロ     マロ     マロ <td< td=""><td>マロジロ・ビリン・ジャン・マロジロ・ビリン・ジャン・マロジロ・ビリン・ジャン・マロジロ・ビリン・ジャン・マロジロ・ビリン・ジャン・マロジロ・ビリン・ジャン・マロジロ・ビリン・ジャン・マロジロ・ビリン・ジャン・マロジロ・ビリン・ジャン・マロジロ・ビリン・ジャン・マロジロ・ビリン・ジャン・マロジロ・ビリン・ジャン・マロジロ・ビリン・ジャン・マロジロ・ビリン・ジャン・マロジロ・ビリン・マージョン・マージョン・マー・マー・マー・マー・マー・マー・マー・マー・マー・マー・マー・マー・マー・</td></td<> | マロジロ・ビリン・ジャン・マロジロ・ビリン・ジャン・マロジロ・ビリン・ジャン・マロジロ・ビリン・ジャン・マロジロ・ビリン・ジャン・マロジロ・ビリン・ジャン・マロジロ・ビリン・ジャン・マロジロ・ビリン・ジャン・マロジロ・ビリン・ジャン・マロジロ・ビリン・ジャン・マロジロ・ビリン・ジャン・マロジロ・ビリン・ジャン・マロジロ・ビリン・ジャン・マロジロ・ビリン・ジャン・マロジロ・ビリン・マージョン・マージョン・マー・マー・マー・マー・マー・マー・マー・マー・マー・マー・マー・マー・マー・ |
|   | 受信メールをサーバー上から削除せずに残す場合指定します。<br>サーバー上に多くのメールをため込むと、パフォーマンスが低下するばかりか、容量超過でメールが受け取<br>れなくなることがあります。特に商用プロバイダをご利用の場合はご注意下さい。                                                                                                    |                                                                                                    |
|   | プロファイル(R): (標準) ~ 新規(W) 削除(D) 取込(Y)                                                                                                    |                                                                                                    |
|   | グローバルブロファイル(G) OK キャンセル ヘルプ                                                                                                    |                                                                                                    |

- **5**. 【<mark>詳細</mark>】画面が表示されます。
  - 「サーバーのポート番号」の「SMTP:」に〔587〕、「POP3:」に〔995〕が 入力されていることを確認してください。 入力がされていない場合、「SMTP:」に〔587〕、「POP3:」に〔995〕を 入力してください。
  - ②「SMTP認証」にチェック☑が入っているか確認してください。
     □にチェックが入っていない場合、チェック☑を入れてください。
     「OAuth2を使用」はチェック□しないでください。
     「CRAM-MD5」、「LOGIN」、「PLAIN」は、すべてチェック☑を入れてください。
     「ユーザーID(U):」、「パスワード(O):」は空欄にしておいてください。
  - ③「SSL/TLS関連」の「受信用(C):」、「送信用(I):」に〔デフォルト〕が入力されていることを確認してください。入力されていない場合、〔デフォルト〕を入力してください。
    「証明書を検証しない(S)」はチェック□しないでください。
    - 「クライアント証明書を使用(F)」にチェック図が入っているか確認してください。 □チェックが入っていない場合、チェック図を入れてください。
  - ④ 確認後、「OK」をクリックします。

|               | メールボックス名(X):                                                                                                 | aikis      |                          |                    | ☑ 巡回対象(/) |
|---------------|----------------------------------------------------------------------------------------------------|------------|--------------------------|--------------------|-----------|
|               | 基本設定 接続                                                                                                    | X-ル作成 受信   | 詳細 (2)                   |                    |           |
| $\mathcal{I}$ | サーバーのポート番号                                                                                                   |            | ☑ SMTP認証 □ OAuth2を使用     |                    |           |
|               | SMTP: 587                                                                                                    | (標準: 25)   | CRAM-MD                  | 5 LOGIN            | PLAIN     |
|               | POP3: 995                                                                                                    | (標準: 110)  | ユーザーID(U):               |                    |           |
|               | IMAP4: 143                                                                                                   | (標準: 143)  | パスワード(0):                |                    |           |
| 3)            | SSL/TLS関連                                                                                                    |            | ※省略時は受信用のIDとパスワードを使用     |                    |           |
| -             | 受信用(C): デフォ                                                                                                  | ルト ~       | POP before SM            | TPを使用              |           |
|               | 送信用(I): デフォ                                                                                                  | ₩F ~       | 認証後 300 ミ                | 砂待つ 認証             | E用サーバー(A) |
|               | <ul> <li>□ 証明書を検証しない(S)</li> <li>☑ クライアント証明書を使用(F)</li> <li>…</li> <li>☑ ESMTPを使用(W) (SMTP認証には必須)</li> </ul> |            |                          |                    |           |
| 1             | IMAP関連                                                                                                    |            |                          |                    |           |
|               | IMAPフォルダ:                                                                                                    |            | <ul> <li>接続時に</li> </ul> | フォルダの未読数           | を更新(V)    |
|               | ☑ごみ箱をサーバー                                                                                                    | 上に置く(T)    | ごみ箱のフォルダ名:               | Trash              |           |
|               | □ 草稿をサーバー上に置く(L)                                                                                             |            | 草稿のフォルダ名:                | Draft              |           |
| □送信済みをサ       |                                                                                                    | (-上に置く(E)  | 送信済みのフォルダ名               | Sent               |           |
|               | □ 「タスク」をサーバ                                                                                                  | -上に置く(K) [ | 拡張ネームスペースを表示             | <del>⊼(H)</del> П↑ | 自動取得(Z)   |
|               |                                                                                                    |            |                          |                    |           |
|               | プロファイル(R): (株                                                                                                | [準)        | ~ .                      | 新規(W) 削除           | (D) 取込(Y) |
| 1             |                                                                                                    | (1)        | OK                       | + 10/141           | A 11 - P  |

- 6. 【受信トレイ】画面が表示されましたら、送受信テストを行ってください。
- 7. 送受信が出来たら完了、出来ないようでしたら「手順2」からもう一度 確認してください。